## 通过FTD、ISE、DUO和Active Directory配置SSL VPN身份验证

| 目录                                  |   |
|-------------------------------------|---|
|                                     |   |
| <u>要求</u>                           |   |
| 使用的组件                               |   |
| <u>网络图</u>                          |   |
| 配置                                  |   |
| <u>FTD配置。</u>                       |   |
| 在Firepower管理中心(FMC)中集成RADIUS服务器     |   |
| 配置远程VPN。                            |   |
| ISE配置                               |   |
| 集成DUO作为外部Radius服务器。                 |   |
| 将FTD集成为网络接入设备。                      |   |
| DUO配置。                              |   |
| DUO代理安装。                            |   |
| <u>将DUO Proxy与ISE和DUO Cloud集成。</u>  |   |
| 将DUO与Active Directory集成。            |   |
| 通过DUO云从Active Directory (AD)导出用户帐户。 |   |
| 在Cisco DUO云中注册用户。                   |   |
| 配置验证过程。                             |   |
| <u>常见问题.</u>                        |   |
| <u>工作场景。</u>                        |   |
| 错误11353没有其他外部RADIUS服务器:无法执行故障转移     |   |
| RADIUS会话不会显示在ISE实时日志中。              |   |
| 其他故障排除.                             |   |
|                                     | _ |

## 简介

本文档介绍使用Cisco ISE和AAA双安全在Firepower威胁防御中集成SSLVPN。

## 要求

- ISE 3.0或更高版本。
- FMC 7.0或更高版本。
- FTD 7.0或更高版本。
- DUO认证代理。
- ISE基础版许可
- DUO Essentials许可。

## 使用的组件

- ISE 3.2补丁3
- FMC 7.2.5
- FTD 7.2.5
- Proxy DUO 6.3.0
- Any Connect 4.10.08029

本文档中的信息都是基于特定实验室环境中的设备编写的。本文档中使用的所有设备最初均采用原 始(默认)配置。如果您的网络处于活动状态,请确保您了解所有命令的潜在影响。

网络图

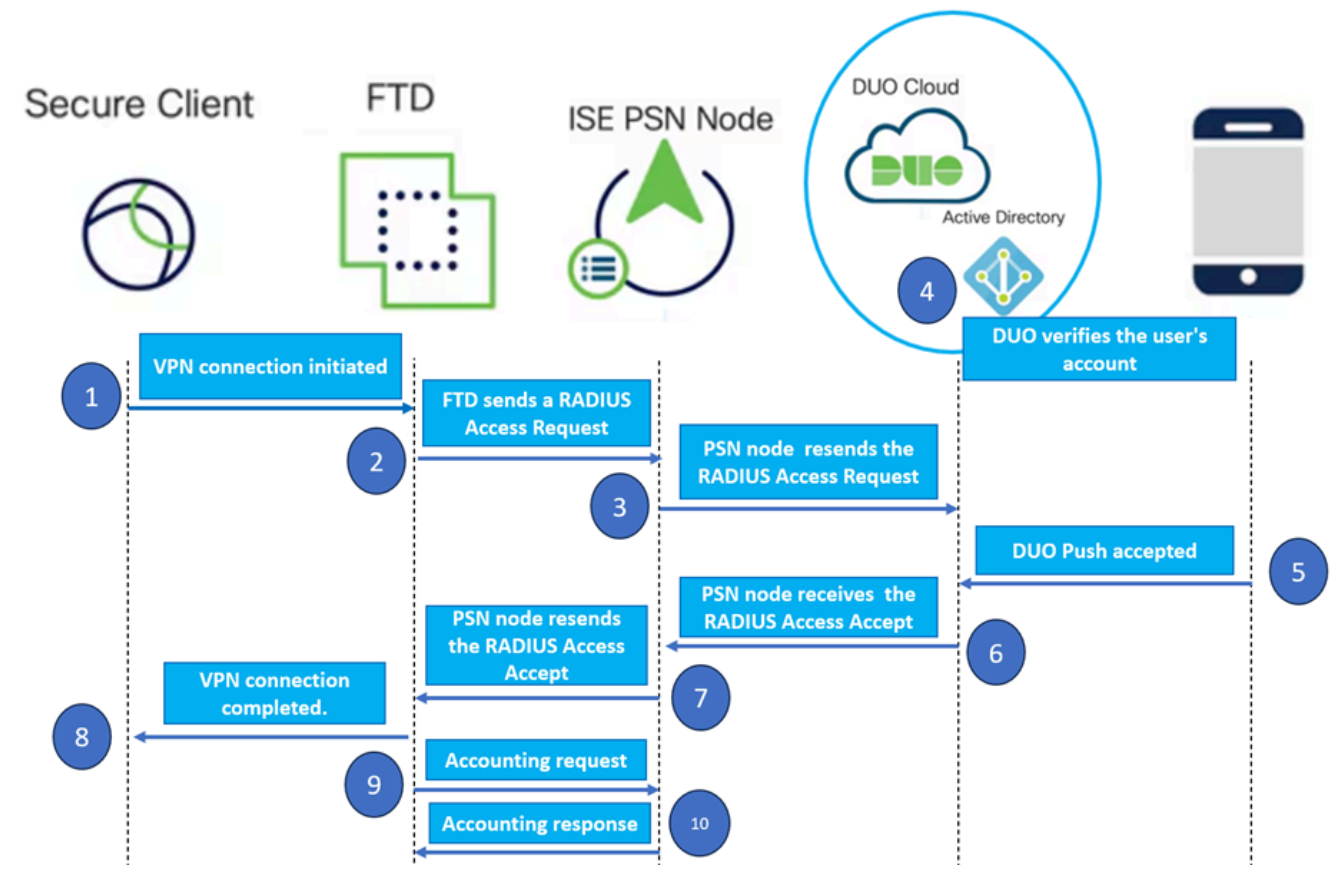

拓扑。

在我们推荐的解决方案中,思科ISE是一个关键的RADIUS服务器代理。ISE配置为将RADIUS数据 包从FTD转发到DUO身份验证代理,而不是直接评估身份验证或授权策略。

DUO认证代理在此认证流程中充当专用中介。 它安装在Windows服务器上,弥补了Cisco ISE和 DUO云之间的差距。代理的主要功能是将身份验证请求(封装在RADIUS数据包内)传输到DUO云 。DUO Cloud最终根据双因素身份验证配置允许或拒绝网络访问。

1. 用户通过输入其唯一用户名和密码启动VPN身份验证过程。

2. 防火墙威胁防御(FTD)将身份验证请求发送到思科身份服务引擎(ISE)。

3. 策略服务节点(PSN)将身份验证请求转发到DUO身份验证代理服务器。随后,DUO身份验证服务 器通过DUO云服务验证凭证。

4. DUO Cloud根据同步数据库验证用户名和密码。

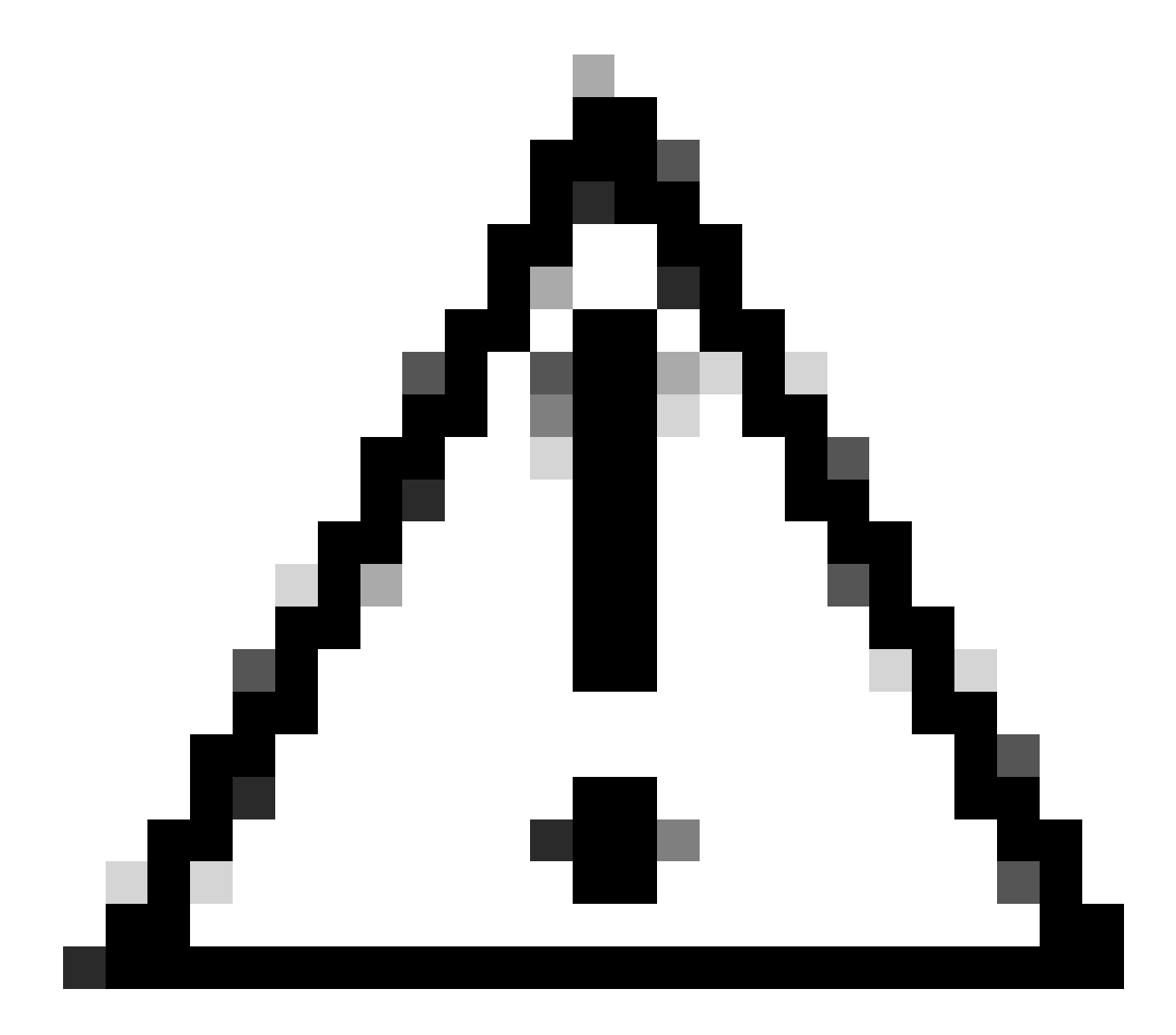

注意:DUO云与组织Active Directory之间的同步需要处于活动状态,以维护DUO云中的最新用户数 据库。

5. 身份验证成功后,DUO云通过安全的加密推送通知向注册移动设备的用户启动DUO推送。然后 ,用户必须批准DUO Push以确认其身份并继续。

6. 一旦用户批准DUO Push,DUO认证代理服务器就会向PSN发送确认消息,以表明用户已接受认 证请求。

7. PSN节点将确认发送到FTD,以通知用户已通过身份验证。

8. FTD收到身份验证确认,并在采取适当安全措施的情况下与终端建立VPN连接。

9. FTD记录成功的VPN连接的详细信息,并将记账数据安全地传输回ISE节点,以便进行记录和审 计。

10. ISE节点在其实时日志中记录会计信息,确保安全地存储所有记录,并可供未来审计或合规性检 查使用。

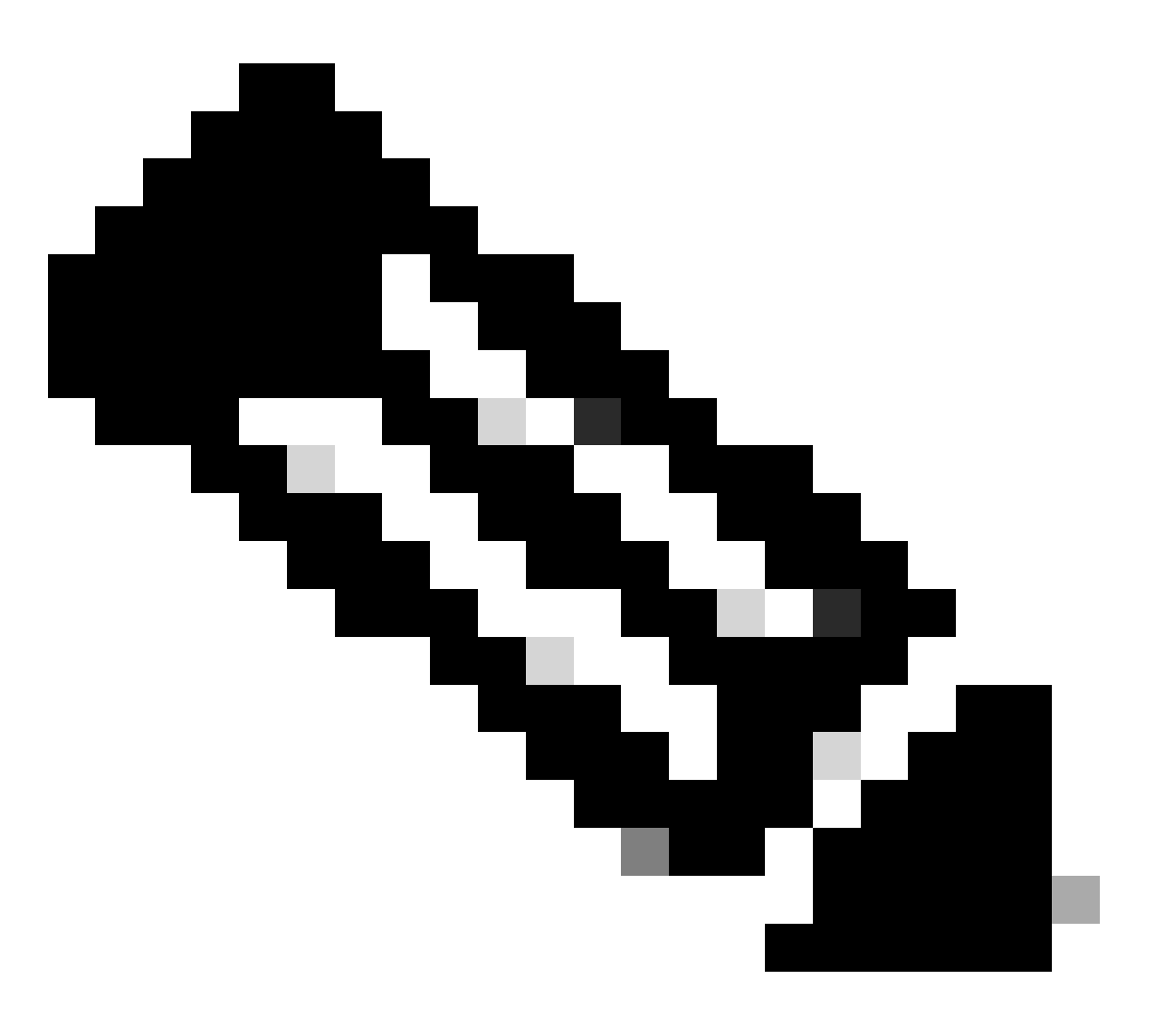

注意:

本指南中的设置使用以下网络参数:

- 主网络服务器(PNS)节点IP: 10.4.23.21
- 适用于对等VPN的Firepower威胁防御(FTD) IP: 10.4.23.53
- DUO认证代理IP:10.31.126.207
- 域名:testlab.local

## 配置

FTD配置。

在Firepower管理中心(FMC)中集成RADIUS服务器

- 1. 通过启动Web浏览器并输入FMC的IP地址以打开图形用户界面(GUI)来访问FMC。
- 2. 导航到对象菜单,选择AAA服务器,然后继续执行RADIUS服务器组选项。
- 3. 单击Add RADIUS Server Group按钮以便为RADIUS服务器创建新组。

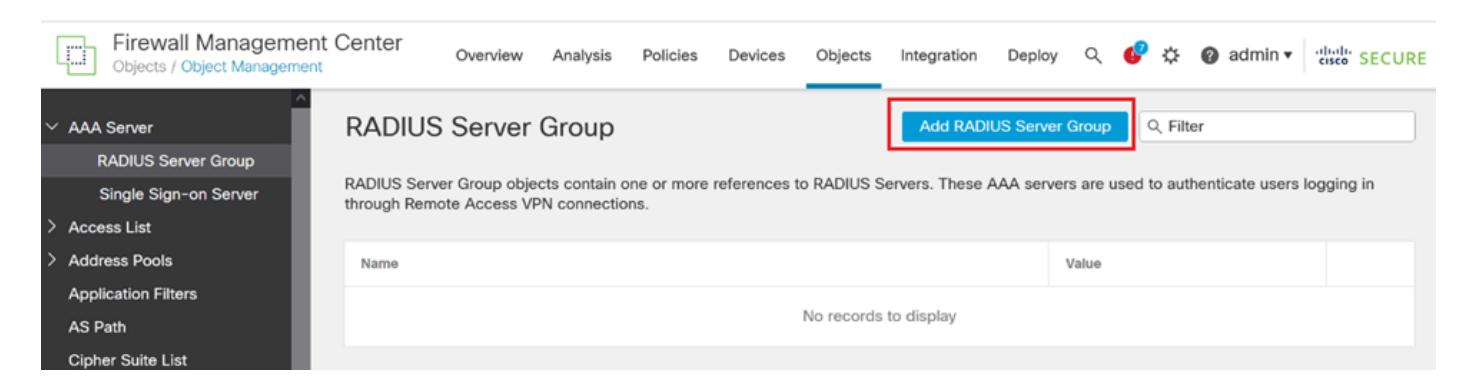

RADIUS服务器组。

4. 输入新AAA RADIUS服务器组的描述性名称,以确保在您的网络基础设施内进行明确的标识。

#### 5. 选择组配置中的相应选项,继续添加新的RADIUS服务器。

| RADIUS Servers (Maximum 16 servers) | + |
|-------------------------------------|---|
| IP Address/Hostname                 |   |
| No records to display               |   |

RADIUS服务器。

6. 指定RADIUS服务器IP地址并输入共享密钥。

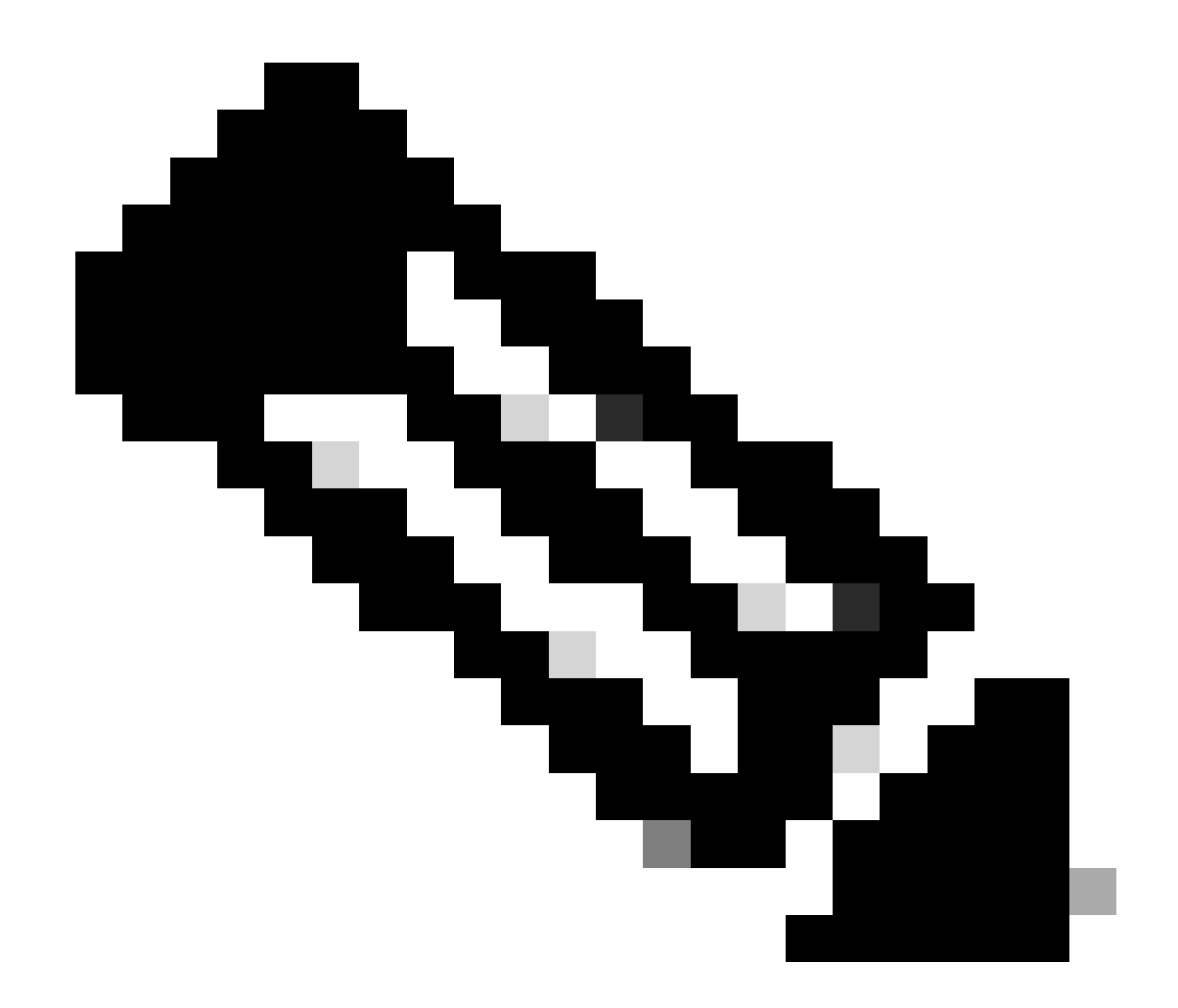

注意:必须确保与ISE服务器安全共享此密钥才能成功建立RADIUS连接。

## New RADIUS Server

## IP Address/Hostname:\*

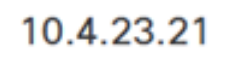

Configure DNS at Threat Defense Platform Settings to resolve hostname

?

| 1812             |                 |  |
|------------------|-----------------|--|
| 1012             |                 |  |
| Key:*            |                 |  |
| •••••            |                 |  |
| Confirm Key:*    |                 |  |
| •••••            |                 |  |
| Accounting Port: | (1-65535)       |  |
| 1813             |                 |  |
| Timeout:         | (1-300) Seconds |  |
| 10               |                 |  |

新建RADIUS服务器。

7. 配置RADIUS服务器详细信息之后,单击Save以保留RADIUS服务器组的设置。

## Add RADIUS Server Group

| Enable authority                      | orize only           |
|---------------------------------------|----------------------|
| Enable interi                         | im account update    |
| Interval:*                            | (1-120) hours        |
| 24                                    |                      |
| Enable dyna                           | mic authorization    |
| Port:*                                | (1024-65535)         |
| 1700                                  |                      |
| RADIUS Servers                        | (Maximum 16 servers) |
| IP Address/Hos                        | stname               |
| 10.4.23.21                            |                      |
|                                       |                      |
|                                       |                      |
|                                       |                      |
| · · · · · · · · · · · · · · · · · · · |                      |
|                                       |                      |
|                                       |                      |
|                                       |                      |

0

服务器组详细信息。

o

## 8. 要最终确定并实施网络中的AAA服务器配置,请导航到部署菜单,然后选择全部部署以应用设置

| Firewall Management   | : Center Overview Analysis Po          | blicies Devices | Objects Integration | Deploy Q | 💕 🌣 👩 admin          | ▼ "theth SECURE |
|-----------------------|----------------------------------------|-----------------|---------------------|----------|----------------------|-----------------|
|                       | RADIUS Server Group                    | ۹               |                     |          | Advanced Deploy      | Deploy All      |
| RADIUS Server Group   |                                        | FTD_01          |                     |          | Ready for Deployment | ė.              |
| Single Sign-on Server | through Remote Access VPN connections. | 51              |                     |          |                      |                 |
| > Access List         |                                        |                 |                     |          |                      |                 |
| > Address Pools       | Name                                   |                 |                     |          |                      |                 |
| Application Filters   | ISE                                    |                 |                     |          |                      |                 |
| AS Path               | 156                                    |                 |                     |          |                      |                 |

部署AAA服务器。

配置远程VPN。

1. 在FMC GUI中导航到Devices > VPN > Remote Access以开始VPN配置过程。

## 2. 单击Add按钮创建新的VPN连接配置文件。

| Firewall Management Center<br>Devices / VPN / Remote Access | w Analysis Policies | Devices Object        | ts Integration | Deploy | ۹ ( | <b>9</b> ¢ | 🕜 admin 🔻 | cisco SECURE |
|-------------------------------------------------------------|---------------------|-----------------------|----------------|--------|-----|------------|-----------|--------------|
|                                                             |                     |                       |                |        |     |            |           | Add          |
| Name                                                        | Status              |                       | Last Modified  |        |     |            |           |              |
|                                                             | No configuration av | ailable Add a new con | figuration     |        |     |            |           |              |
|                                                             |                     |                       |                |        |     |            |           |              |
|                                                             |                     |                       |                |        |     |            |           |              |

VPN连接配置文件。

- 3. 输入VPN的唯一描述性名称,以帮助在网络设置中识别它。
- 4. 选择SSL选项以确保使用SSL VPN协议的安全连接。
- 5. 从设备列表中选择特定FTD设备。

| Remote Access VPN Policy Wizard                                                                                            |                                                                                                   |
|----------------------------------------------------------------------------------------------------|---------------------------------------------------------------------------------------------------|
| Policy Assignment         2         Connection Profile         3         AnyConnect         4         Access & Certificate | 5 Summary                                                                                         |
| Access VPN policy with a new user-defined connection profile. Name:*                                                       | elements to be in place to complete Remote Access VPN Policy.                                     |
| VPN_Remote                                                                                                    | Authentication Server                                                                             |
| Description:                                                                                                    | Configure LOCAL or Realm or RADIUS Server Group<br>or SSO to authenticate VPN clients.            |
|                                                                                                    | AnyConnect Client Package                                                                         |
| VPN Protocols:                                                                                                    | Make sure you have AnyConnect package for VPN<br>Client downloaded or you have the relevant Cisco |
| SSL                                                                                                    | credentials to download it during the wizard.                                                     |
| IPsec-IKEv2                                                                                                    | Device Interface                                                                                  |
| Targeted Devices:                                                                                                    | Interfaces should be already configured on targeted                                               |
| Available Devices Selected Devices                                                                                         | or Interface group to enable VPN access.                                                          |
| Q Search FTD_01                                                                                                    |                                                                                                   |
| FTD_01                                                                                                    |                                                                                                   |
|                                                                                                    | Cancel Back Next                                                                                  |

VPN设置。

6. 将AAA方法配置为在身份验证设置中使用PSN节点。

| Remote Access VPN Policy Wizard     |                           |                                                                                    |  |  |
|-------------------------------------|---------------------------|------------------------------------------------------------------------------------|--|--|
| 1 Policy Assignment 2 Connection Pr | rofile 3 A                | AnyConnect 4 Access & Certificate 5 Summary                                        |  |  |
| Authenti                            | ication, Authorizatio     | on & Accounting (AAA):                                                             |  |  |
| Specify th<br>connectio             | he method of authentions. | ication (AAA, certificates or both), and the AAA servers that will be used for VPN |  |  |
| Aut                                 | thentication Method:      | AAA Only                                                                           |  |  |
| Aut                                 | thentication Server:*     | ISE +                                                                              |  |  |
|                                     |                           | Fallback to LOCAL Authentication                                                   |  |  |
| Aut                                 | thorization Server:       | Use same authentication server  + (Realm or RADIUS)                                |  |  |
| Acc                                 | counting Server:          | ISE +                                                                              |  |  |

连接配置文件。

7. 设置VPN的动态IP地址分配。

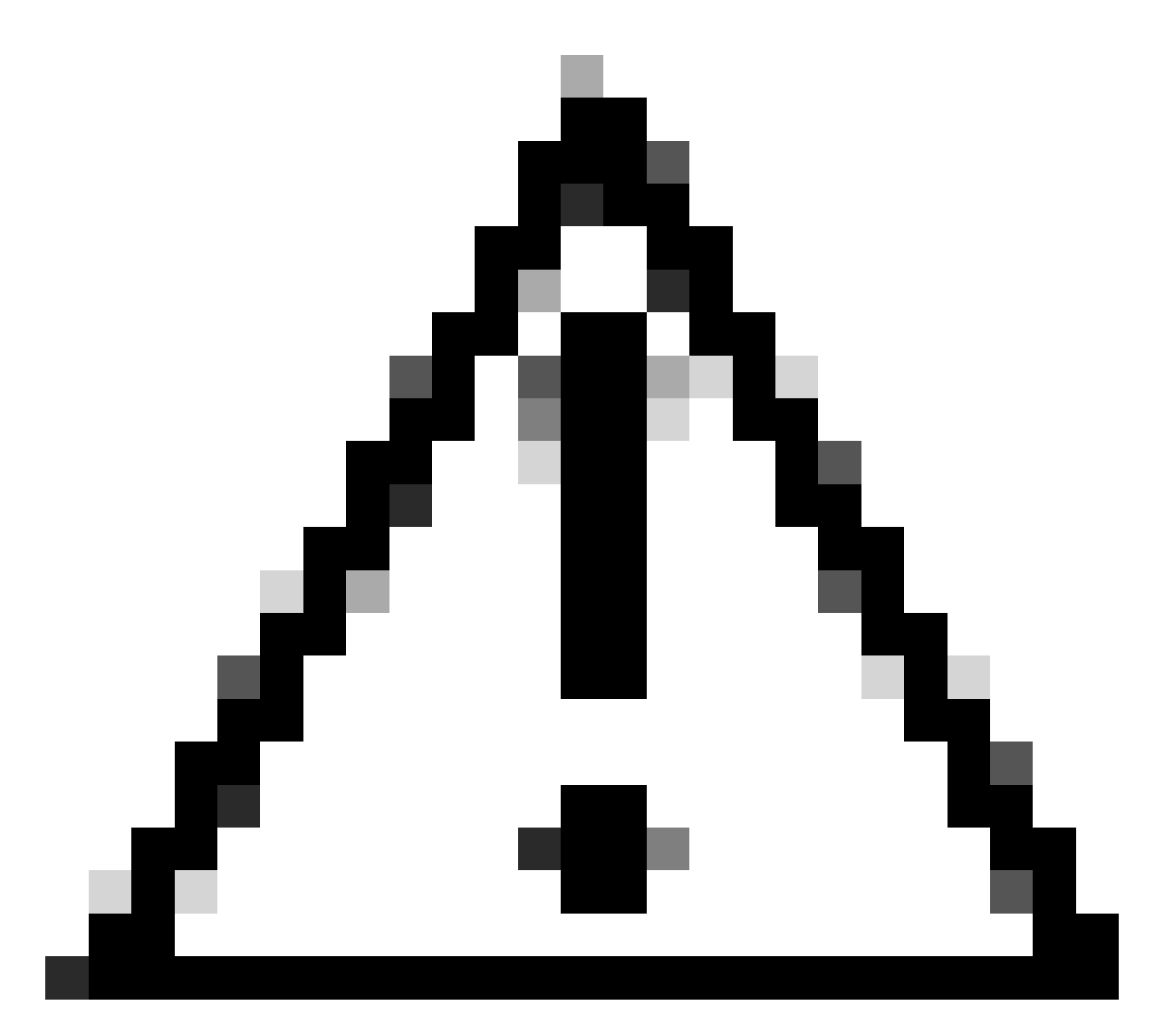

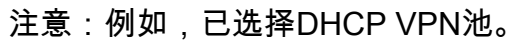

#### Client Address Assignment:

Client IP address can be assigned from AAA server, DHCP server and IP address pools. When multiple options are selected, IP address assignment is tried in the order of AAA server, DHCP server and IP address pool.

| Use AAA Server (R   | Realm or RADIUS only) 🛛 |   |
|---------------------|-------------------------|---|
| Use DHCP Servers    | 3                       |   |
| Vse IP Address Po   | ools                    |   |
| IPv4 Address Pools: | Pool_VPN                | / |
| IPv6 Address Pools: |                         |   |

IP Address Pool.

8. 继续创建新的组策略。

#### Group Policy:

A group policy is a collection of user-oriented session attributes which are assigned to client when a VPN connection is established. Select or create a Group Policy object.

| Group Policy:* | DfltGrpPolicy     | • | + |  |
|----------------|-------------------|---|---|--|
|                | Edit Group Policy |   |   |  |

组策略.

9. 在组策略设置中,确保选中SSL协议。

| Name:*                                                                     |                                                                                                    |
|----------------------------------------------------------------------------|----------------------------------------------------------------------------------------------------|
| VPN_Remote_Policy                                                          |                                                                                                    |
| Description:                                                               |                                                                                                    |
| General AnyCon                                                             | nect Advanced                                                                                                    |
| VPN Protocols<br>IP Address Pools<br>Banner<br>DNS/WINS<br>Split Tunneling | <ul> <li>VPN Tunnel Protocol:</li> <li>Specify the VPN tunnel types that user can use. At least one tunneling mode must be configured for users to connect over a VPN tunnel.</li> <li>✓ SSL</li> <li>IPsec-IKEv2</li> </ul> |

0

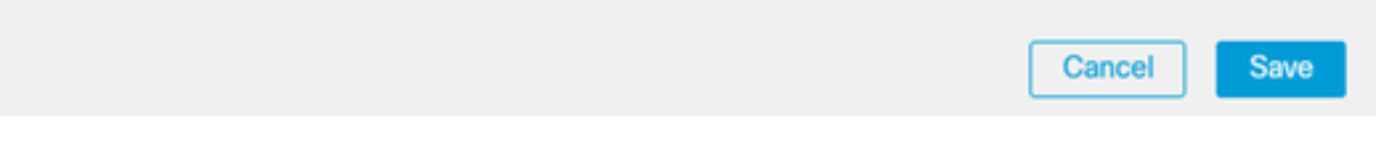

VPN协议。

10. 创建一个新的VPN池或选择一个现有VPN池,以定义可用于VPN客户端的IP地址范围。

## Add Group Policy

| Name:*            |                   |                  |   |
|-------------------|-------------------|------------------|---|
| VPN_Remote_Policy |                   |                  |   |
| Description:      |                   |                  |   |
| General AnyCor    | nnect Advanced    |                  |   |
| VPN Protocols     | IP Address Pools: |                  | + |
| IP Address Pools  | Name              | IP Address Range |   |
| Banner            | 1                 |                  |   |
| DNS/WINS          |                   |                  |   |
| Split Tunneling   |                   |                  |   |
|                   |                   |                  |   |
|                   |                   |                  |   |
|                   |                   |                  |   |
|                   |                   |                  |   |
|                   |                   |                  |   |
|                   |                   |                  |   |
|                   | 1                 |                  |   |

池VPN。

11. 指定VPN连接的DNS服务器详细信息。

0

Cancel

Save

## Add Group Policy

| Name:*            |                                                                  |
|-------------------|------------------------------------------------------------------|
| VPN_Remote_Policy |                                                                  |
| Description:      |                                                                  |
|                   |                                                                  |
|                   |                                                                  |
| General AnyCon    | nnect Advanced                                                   |
| VPN Protocols     | Primary DNS Server:                                              |
| IP Address Pools  | ▼ +                                                              |
| Banner            | Secondary DNS Server:                                            |
| DNS/WINS          | • +                                                              |
| Split Tunneling   | Primary WINS Server:                                             |
|                   | • +                                                              |
|                   | Secondary WINS Server:                                           |
|                   | • +                                                              |
|                   | DHCP Network Scope:                                              |
|                   | Only network object with ipv4 address is allowed (Ex: 10.72.3.5) |
|                   | Default Domain:                                                  |
|                   |                                                                  |
|                   |                                                                  |

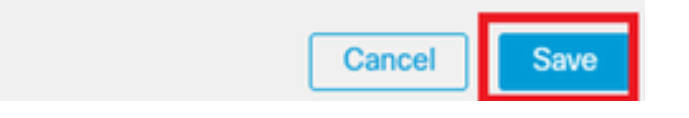

DNS设置。

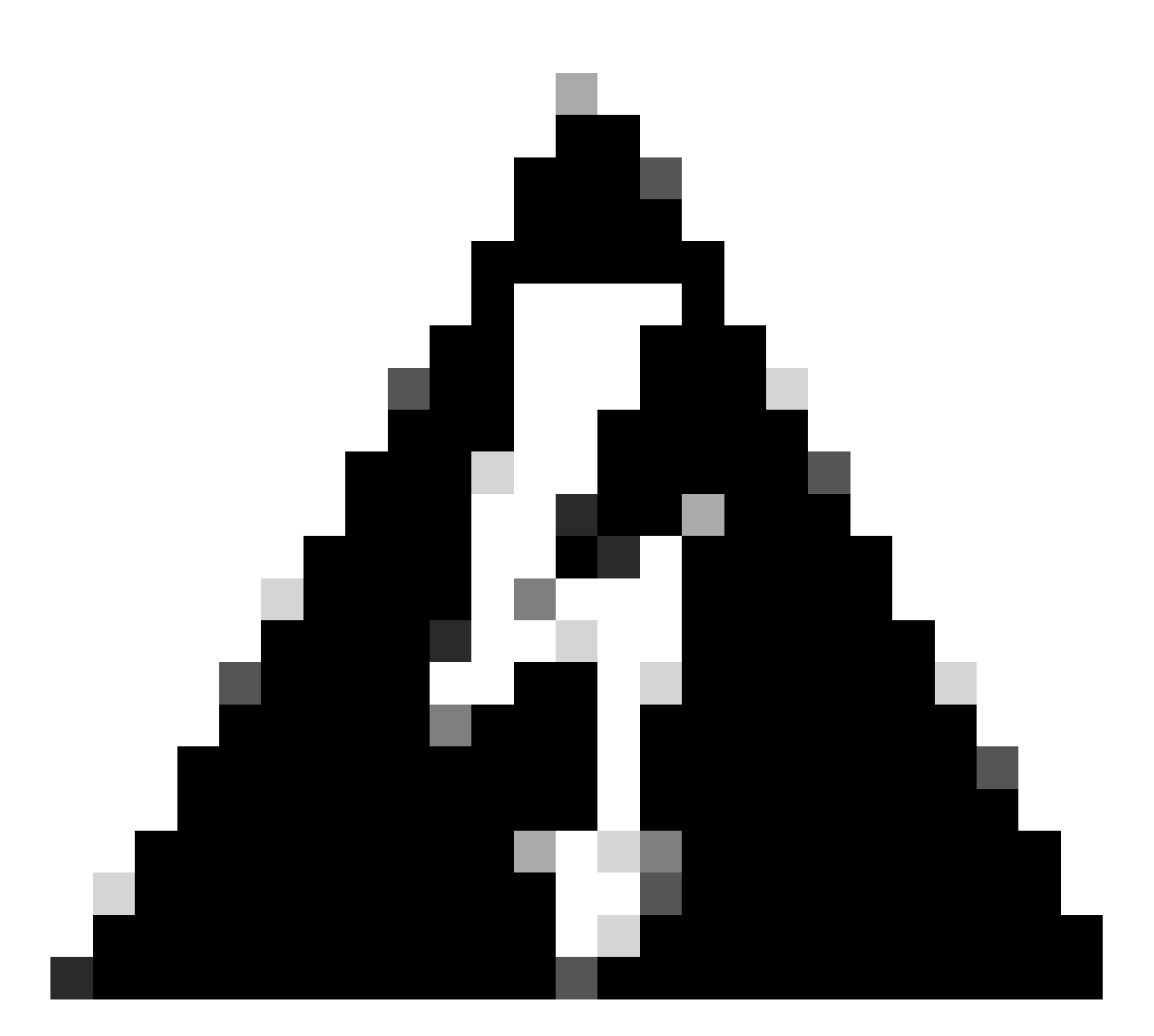

警告:请注意,Banner、Split Tunneling、AnyConnect和Advanced选项等其他功能被视为 此配置的可选功能。

12. 配置完必要的详细信息后,单击下一步继续下一步的设置。

| Remote Access VPN   | N Policy Wizard                                                                                                    |                                                        |                  |
|---------------------|----------------------------------------------------------------------------------------------------|--------------------------------------------------------|------------------|
| 1 Policy Assignment | Connection Profile 3 AnyConnect                                                                                                    | 4 Access & Certificate 5 Summa                         | iry              |
|                     |                                                                                                    | aerver, untur aerver eins in eusress puur.             |                  |
|                     | A group policy is a collection of user-oriented session attrib<br>connection is established. Select or create a Group Policy of<br>Group Policy:* VPN_Remote_Policy +<br>Edit Group Policy | utes which are assigned to client when a VPN<br>bject. |                  |
|                     |                                                                                                    |                                                        | Cancel Back Next |

组策略.

13. 为VPN用户选择适当的AnyConnect软件包。如果未列出所需的包,您可以选择在此阶段添加所 需的包。

| Remote Access VPN Policy Wizard                                                                                                    |
|----------------------------------------------------------------------------------------------------|
| 1 Policy Assignment 2 Connection Profile 3 AnyConnect 4 Access & Certificate 5 Summary                                                                                                    |
| The VPN gateway can automatically download the latest AnyConnect package to the client device when the VPN connection is initiated. Minimize connection setup time by choosing the appropriate OS for the selected package. |
| Download AnyConnect Client packages from Cisco Software Download Center.                                                                                                    |
| Show Re-order buttor +                                                                                                    |
| AryConnect File Object Name AnyConnect Olient Package Name Operating System                                                                                                    |
| anyconnect-win-4.10.08029-we anyconnect-win-4.10.08029-webdeploy-k9 Windows 💌                                                                                                    |
|                                                                                                    |
|                                                                                                    |

Cancel Back

Next

软件包安装。

14. 选择要启用VPN Remote功能的FTD设备上的网络接口。

| Remote Access                                                                                                    | VPN Policy Wi  | zard                     |                             |                                |                |                        |  |
|----------------------------------------------------------------------------------------------------|----------------|--------------------------|-----------------------------|--------------------------------|----------------|------------------------|--|
| 1 Policy Assignment —                                                                                                    | 2 Connection   | Profile 3 A              | nyConnect 4                 | Access & Certificate           | 5 Summary      |                        |  |
|                                                                                                    | Remote<br>User | AnyConnect<br>Client     | Internet                    | Outside VPN<br>Device          | Inside         | Corporate<br>Resources |  |
|                                                                                                    |                |                          |                             |                                |                |                        |  |
|                                                                                                    |                | Network Interface for    | or Incoming VPN Acc         | Cess                           |                |                        |  |
| Select or create an Interface Group or a Security Zone that contains the network interfaces users<br>will access for VPN connections. |                |                          |                             |                                |                |                        |  |
|                                                                                                    | I              | interface group/Security | Zone:* Outside              | <b>•</b> +                     |                |                        |  |
|                                                                                                    |                |                          | Enable DTL                  | S on member interfaces         |                |                        |  |
|                                                                                                    |                | All the devices must     | t have interfaces as part o | f the Interface Group/Security | Zone selected. |                        |  |

VPN接口

15. 选择一种可用方法创建证书并将其安装在防火墙上,从而建立证书注册流程,这对安全VPN连 接至关重要。

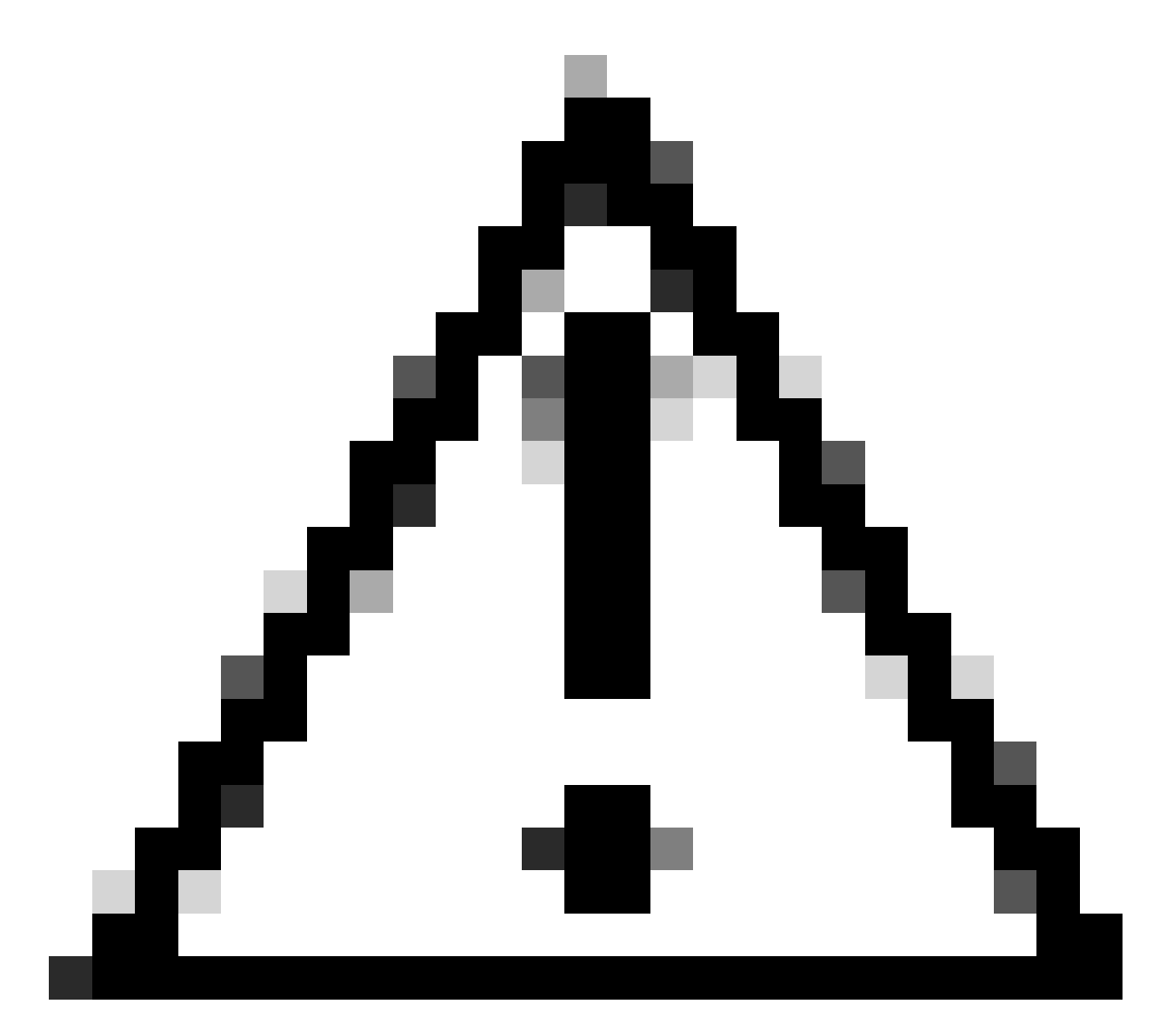

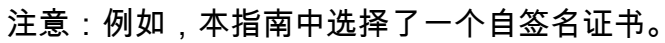

## **Device Certificates**

Device certificate (also called Identity certificate) identifies the VPN gateway to the remote access clients. Select a certificate which is used to authenticate the VPN gateway.

Certificate Enrollment:\*

|--|

设备证书。

## Add Cert Enrollment

| Name*               |                                      |
|---------------------|--------------------------------------|
| Description         |                                      |
|                     |                                      |
| CA Information C    | ertificate Parameters Key Revocation |
| Enrollment Type:    | SCEP                                 |
| Enrollment URL:*    | Self Signed Certificate              |
| Challenge Password: | SCEP                                 |
| Confirm Password:   | Manual RKCS12 File                   |
| Retry Period:       |                                      |
| Retry Count:        | 10 (Range 0-100)                     |
| Fingerprint:        |                                      |
|                     | Cancel Save                          |

0

证书注册。

16. 配置证书注册后,单击Next。

| Remote Access VPN Policy    | Wizard                                                                      |                                                                                 |                                |             |      |
|-----------------------------|-----------------------------------------------------------------------------|---------------------------------------------------------------------------------|--------------------------------|-------------|------|
| 1 Policy Assignment 2 Conne | ection Profile 3 Any                                                        | yConnect — 4 Access & 0                                                         | Certificate 5 Summ             | nary        |      |
| AAIII C                     | access for very connections.                                                |                                                                                 |                                |             |      |
| Inter                       | face group/Security Zone:*                                                  | Outside v                                                                       | +                              |             |      |
|                             | l l                                                                         | Enable DTLS on member interface                                                 | es                             |             |      |
|                             | All the devices must have inter                                             | faces as part of the Interface Group/S                                          | Security Zone selected.        |             |      |
| Dev                         | vice Certificates                                                           |                                                                                 |                                |             |      |
| Devi                        | ce certificate (also called Identit<br>nts. Select a certificate which is a | y certificate) identifies the VPN gatew<br>used to authenticate the VPN gateway | vay to the remote access<br>y. |             |      |
| Certi                       | ificate Enrollment:*                                                        | Cert_Enrollment +                                                               | +                              |             |      |
| Acc                         | cess Control for VPN Traf                                                   | fic                                                                             |                                |             |      |
| All d<br>this o             | ecrypted traffic in the VPN tunne<br>option to bypass decrypted traff       | el is subjected to the Access Control<br>ic from the Access Control Policy.     | Policy by default. Select      |             |      |
|                             |                                                                             |                                                                                 |                                | Cancel Back | Next |

访问和服务摘要

## 17. 审核所有配置的摘要,确保它们准确无误并反映您预期的设置。

| Remote Access VPN Policy Wizard                                                                                                    |                                                                                                    |                                                                                                    |                    |
|----------------------------------------------------------------------------------------------------|----------------------------------------------------------------------------------------------------|----------------------------------------------------------------------------------------------------|--------------------|
| 1 Policy Assignment         2 Connection Profile         3                                                                                                    | AnyConnect 4 Access & Certificate                                                                                                    | – 5 Summary                                                                                                    |                    |
| Firepower Management Center w<br>Name:<br>Device Targets:<br>Connection Profile:<br>Connection Alias:<br>AAA:<br>Authentication Method:<br>Authentication Method:<br>Authentication Server:<br>Authorization Server:<br>Authorization Server:<br>Accounting Server:<br>Address Assignment:<br>Address Assignment:<br>Address Pools (IPv4):<br>Address Pools (IPv4):<br>Address Pools (IPv6):<br>Group Policy:<br>AnyConnect Images:<br>Interface Objects:<br>Device Certificates: | III configure an RA VPN Policy with the following settings<br>VPN_Remote<br>FTD_01<br>VPN_Remote<br>VPN_Remote<br>AAA Only<br>ISE (RADIUS)<br>ISE (RADIUS)<br>ISE<br>-<br>-<br>Pool_VPN<br>-<br>VPN_Remote_Policy<br>anyconnect-win-4.10.08029-webdeploy-k9.pkg<br>Outside<br>Cert_Enrollment | After the wizard completes, the following configuration needs to be completed for VPN to work on all device targets.  Access Control Policy Update An Access Control rule must be defined to allow VPN traffic on all targeted devices.  NAT Exemption If NAT is enabled on the targeted devices, you must define a NAT Policy to exempt VPN traffic.  DNS Configuration To resolve hostname specified in AAA Servers or CA Servers, configure DNS using FlexConfig Policy on the targeted devices.  Port Configuration SSL will be enabled on port 443. Please ensure that these ports are not used in NAT Policy or other services before deploying the configuration.  Metwork Interface Configuration Make sure to add interface from targeted |                    |
|                                                                                                    |                                                                                                    |                                                                                                    | Cancel Back Finish |

VPN设置摘要。

18. 要应用和激活VPN远程访问配置,请导航到部署>全部部署,然后对选定的FTD设备执行部署。

| Firewall Management Center<br>Devices / VPN / Edit Connection Profile | Analysis I                                      | Policies          | Devices       | Objects      | Integration | Deploy | ۹ | ø    | ≎       | 🕜 admi    | in • altal | SEC | URE  |
|-----------------------------------------------------------------------|-------------------------------------------------|-------------------|---------------|--------------|-------------|--------|---|------|---------|-----------|------------|-----|------|
| VPN_Remote                                                            |                                                 | ٩                 |               |              |             |        |   | Adva | anced   | Deploy    | Deploy A   | JI  | ncel |
| Enter Description                                                     |                                                 |                   | FTD_01        |              |             |        |   | Read | y for [ | Deploymen | t          | ⇔   | £(1) |
| Connection Profile Access Interfaces Advanced                         |                                                 |                   |               |              |             |        |   |      |         |           |            |     | one  |
|                                                                       |                                                 |                   |               |              |             |        |   |      |         |           |            |     | +    |
| Name                                                                  | AAA                                             |                   |               |              |             |        |   |      |         |           |            |     |      |
| DefaultWEBVPNGroup                                                    | Authentication<br>Authorization:<br>Accounting: | : Nc<br>Nc<br>Nc  |               |              |             |        |   |      |         |           |            |     |      |
| VPN_Remote                                                            | Authentication<br>Authorization:<br>Accounting: | ISI<br>ISI<br>ISI | 1 device is a | vailable for | deployment  |        |   |      |         |           |            | Ð   |      |
|                                                                       |                                                 |                   |               |              |             |        |   |      |         |           |            |     |      |

部署VPN设置。

## ISE配置

## 集成DUO作为外部Radius服务器。

#### 1. 在Cisco ISE管理界面导航到管理>网络资源>外部RADIUS服务器。

### 2. 单击Add按钮以配置新的外部RADIUS服务器。

| ≡ Cisco ISE     | Administration  • Network Resources |                         |                         |                         |              |             |            |         |        |  |
|-----------------|-------------------------------------|-------------------------|-------------------------|-------------------------|--------------|-------------|------------|---------|--------|--|
| Network Devices | Network Device Groups               | Network Device Profiles | External RADIUS Servers | RADIUS Server Sequences | NAC Managers | More $\sim$ |            |         |        |  |
| External R      | ADIUS Servers                       |                         |                         |                         |              |             |            |         |        |  |
| C Edit + Add    | Duplicate 📋 Delete                  |                         |                         |                         |              |             | Selected 0 | Total 0 | 0<br>V |  |
| Name            | ~                                   | Description             |                         |                         |              |             |            |         |        |  |
|                 |                                     |                         | No data posibila        |                         |              |             |            |         |        |  |

外部Radius服务器

## 3. 输入Proxy DUO Server的名称。

- 4. 输入代理DUO服务器的正确IP地址,以确保ISE和DUO服务器之间的通信正确。
- 5. 设置共享密钥。

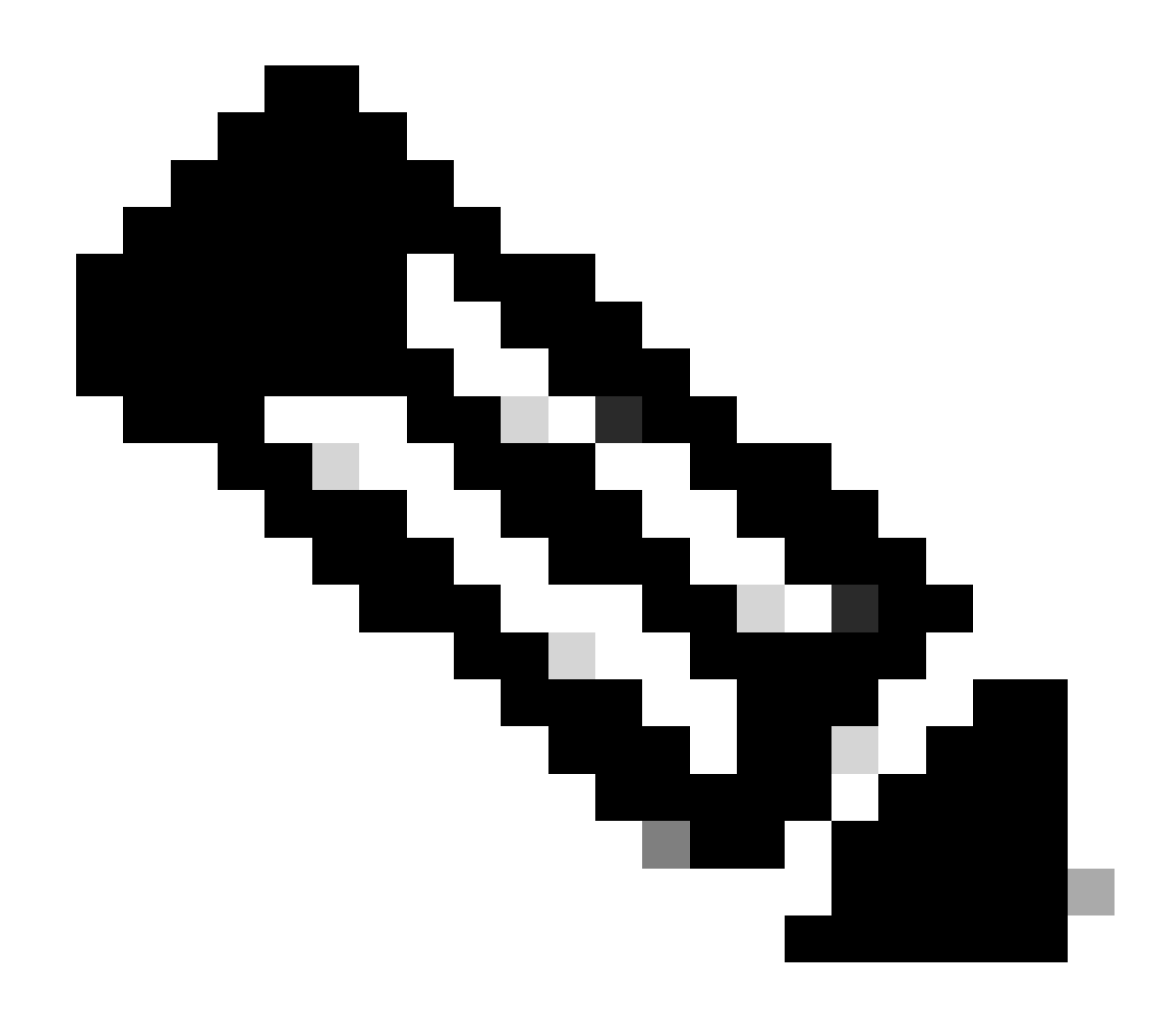

**注意**:必须在代理DUO服务器中配置此共享密钥才能成功建立RADIUS连接。

## 6. 正确输入所有详细信息后,单击Submit保存新的Proxy DUO Server配置。

| ≡ Cisco ISE     | Administration • Network Resources |                         |                         |                         |              |             |  |  |  | 癳 |
|-----------------|------------------------------------|-------------------------|-------------------------|-------------------------|--------------|-------------|--|--|--|---|
| Network Devices | Network Device Groups              | Network Device Profiles | External RADIUS Servers | RADIUS Server Sequences | NAC Managers | More $\sim$ |  |  |  |   |
| External RADIUS | Server                             |                         |                         |                         |              |             |  |  |  |   |
| * Name          | DUO_Server                         | ]                       |                         |                         |              |             |  |  |  |   |
| Description     |                                    |                         | h                       |                         |              |             |  |  |  |   |
| * Host IP       | 10.31.126.20                       | 17                      |                         |                         |              |             |  |  |  |   |
| * Shared Secret | ••••••                             | Show                    |                         |                         |              |             |  |  |  |   |

外部RADIUS服务器

7. 继续执行管理> RADIUS服务器序列。

#### 8. 单击Add创建新的RADIUS服务器序列。

| <b>≡ Cisco</b> IS       | E                                | Administration - Network Resources |                         |                         |              |             |         |        |        |   |
|-------------------------|----------------------------------|------------------------------------|-------------------------|-------------------------|--------------|-------------|---------|--------|--------|---|
| Network Device          | s Network Device Groups          | Network Device Profiles            | External RADIUS Servers | RADIUS Server Sequences | NAC Managers | More $\vee$ |         |        |        |   |
| RADIUS                  | Server Sequenc                   | es                                 |                         |                         |              |             |         |        |        |   |
| For Policy Export go to | Administration > System > Backup | & Restore > Policy Export Page     |                         |                         |              |             | Selecte | d 0 To | stal 0 | Ø |
| C Edit + Ad             | Duplicate                        |                                    |                         |                         |              |             |         | All    | ~      | 7 |
| Name                    | ^                                | Description                        |                         |                         |              |             |         |        |        |   |
|                         |                                  |                                    | No data available       |                         |              |             |         |        |        |   |

RADIUS服务器序列

#### 9. 为RADIUS服务器序列提供一个不同的名称以便于识别。

10. 找到以前配置的DUO RADIUS服务器(在本指南中称为DUO\_Server),然后将其移动到右侧的选 定列表中并在序列中包含它。

## 11. 单击Submit以完成并保存RADIUS Server Sequence配置。

| ■ Cisco ISE                     |                       |              |                                 | Administration - Netwo              | ork Resources           |              |              |                          | Q    | 0   | R | ¢ |
|---------------------------------|-----------------------|--------------|---------------------------------|-------------------------------------|-------------------------|--------------|--------------|--------------------------|------|-----|---|---|
| Network Devices                 | Network Devic         | e Groups     | Network Device Profiles         | External RADIUS Servers             | RADIUS Server Sequences | NAC Managers | External MDM | pxGrid Direct Connectors | More | × . |   |   |
| * Name                          | DUO_Sequence          |              |                                 |                                     |                         |              |              |                          |      |     |   |   |
| Description                     |                       |              |                                 | li.                                 |                         |              |              |                          |      |     |   |   |
| ✓ User Select                   | ted Service Type      |              |                                 |                                     |                         |              |              |                          |      |     |   |   |
| Select the set o<br>is received | of external RADIUS se | rvers to use | to process requests. Servers ar | e accessed in sequence until a resp | oonse                   |              |              |                          |      |     |   |   |
| Available                       |                       | C            | * Selected                      |                                     |                         |              |              |                          |      |     |   |   |
|                                 | ^                     |              |                                 |                                     |                         |              |              |                          |      |     |   |   |
|                                 | Ŷ                     | »<br>«       |                                 |                                     |                         |              |              |                          |      |     |   |   |
|                                 |                       |              | v                               |                                     |                         |              |              |                          |      |     |   |   |
| Remote acco                     | ounting               |              |                                 |                                     |                         |              |              |                          |      |     |   |   |

Radius服务器序列配置。

将FTD集成为网络接入设备。

1. 导航到系统界面中的管理部分,然后从该部分选择网络资源以访问网络设备的配置区域。

2. 在网络资源部分中,找到并单击添加按钮以开始添加新网络接入设备的过程。

| ≡ Cisco ISE                       |                       | Administration - Network Resources |                            |                         |              |             |         | 0 | P      | 礅 |
|-----------------------------------|-----------------------|------------------------------------|----------------------------|-------------------------|--------------|-------------|---------|---|--------|---|
| Network Devices                   | Network Device Groups | Network Device Profiles            | External RADIUS Servers    | RADIUS Server Sequences | NAC Managers | More $\sim$ |         |   |        |   |
| Network Devices<br>Default Device | Networ                | k Devices                          |                            |                         |              |             |         |   |        |   |
| Device Security Settings          | / Edit + 4            | Add Duplicate 🕁 Import             | ① Export 🌱 🛛 👌 Generate PA | C 👩 Delete 🗸            |              | Selected 0  | Total 0 |   | @<br>7 |   |
|                                   | Nam                   | ne 🔿 IP/Mask Profile               | Name Location              | Туре                    | Description  |             |         |   |        |   |
|                                   | 3                     |                                    | No                         | data available          |              |             |         |   |        |   |

网络访问设备。

3. 在提供的字段中,输入网络接入设备名称以标识网络中的设备。

4. 继续指定FTD(Firepower威胁防御)设备的IP地址。

5. 输入之前在FMC(Firepower管理中心)设置期间建立的密钥。此密钥对于设备之间的安全通信 至关重要。

6. 单击Submit按钮完成此流程。

Network Devices List > FTD

## **Network Devices**

| Name        | FTD      |            |      | _        |
|-------------|----------|------------|------|----------|
| Description |          |            |      | _        |
|             |          |            |      |          |
| IP Address  | ✓ * IP : | 10.4.23.53 | / 32 | <b>@</b> |

添加FTD作为需要。

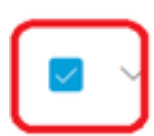

**RADIUS Authentication Settings** 

### **RADIUS UDP Settings**

| Protocol      | RADIUS            |                |
|---------------|-------------------|----------------|
| Shared Secret | ••••••            | Show           |
| Use Second S  | Shared Secret (i) |                |
| Secon         | t                 | Show           |
| Co            | A Port 1700       | Set To Default |

#### RADIUS设置

## DUO配置。

### DUO代理安装。

通过单击下一个链接访问DUO代理下载和安装指南:

https://duo.com/docs/authproxy-reference

将DUO Proxy与ISE和DUO Cloud集成。

- 1. 使用您的凭证登录到DUO Security网站<u>https://duo.com/</u>。
- 2. 定位至核销部分,然后选择保护核销以继续。

| Dashboard<br>Device Insight                                                                    | ~            | Dashboard > Application                                | »<br>DNS                                                                  |               | Protect an Application |
|------------------------------------------------------------------------------------------------|--------------|--------------------------------------------------------|---------------------------------------------------------------------------|---------------|------------------------|
| Policies<br>Applications<br>Protect an Applica<br>Authentication Pr<br>Single Sign-On<br>Users | ation<br>oxy | Manage your up<br>experience, all i<br>See My Progress | odate to the new Universal Pro<br>in one place.<br>Get More Information 안 | empt          |                        |
| Groups<br>Endpoints<br>2FA Devices                                                             | ><br>>       | All Applications                                       | End of Support                                                            | Export ~ Q Sr | earch                  |

## 3. 在列表中搜索"Cisco ISE RADIUS"选项,并单击Protect将其添加到您的应用。

| Applications Protect an Applic Authentication Pr   | ation | p-factor authentication.<br>— it takes just a few minutes, and you're the only one | e that will see it, until you decide           | e to add         |           |
|----------------------------------------------------|-------|------------------------------------------------------------------------------------|------------------------------------------------|------------------|-----------|
| Users                                              | Ý     | Cisco ISE RADIUS                                                                   |                                                |                  |           |
| Groups                                             | ~     | Application                                                                        | Protection Type                                |                  |           |
| 2FA Devices<br>Administrators<br>Trusted Endpoints | ~     | Cisco ISE Administrative Web Login                                                 | 2FA with SSO hosted by Duo<br>(Single Sign-On) | Documentation Ef | Configure |
| Trust Monitor<br>Reports                           | ~     | Cisco ISE RADIUS                                                                   | 2FA                                            | Documentation 🗗  | Protect   |
| Settings<br>Billing                                | ~     | cisco RADIUS VPN                                                                   | 2FA                                            | Documentation 🗗  | Protect   |

ISE RADIUS选项

- 4. 成功添加后,您将看到DUO应用程序的详细信息。向下滚动并单击Save。
- 5. 复制提供的集成密钥、密钥和API主机名;这些对于后续步骤至关重要。

| <ul> <li>Application modified</li> </ul> | successfully.                                             |      |     |                   |                      |
|------------------------------------------|-----------------------------------------------------------|------|-----|-------------------|----------------------|
| Dashboard > Applications > Cis           |                                                           |      | Aut | theoptication Log | -                    |
| Follow the Cisco ISE RADIUS              | instructions ⊠.                                           |      | Au  | mentication Log   | I remove Application |
| Details                                  |                                                           |      |     |                   | Reset Secret Key     |
| Integration key                          | DIX                                                       | Сору |     |                   |                      |
| Secret key                               | ywLM                                                      | Сору |     |                   |                      |
|                                          | Don't write down your secret key or share it with anyone. |      |     |                   |                      |
| API hostname                             | duosecurity.com                                           | Сору |     |                   |                      |

ISE服务器详细信息

6. 在系统上启动DUO代理管理器以继续设置。

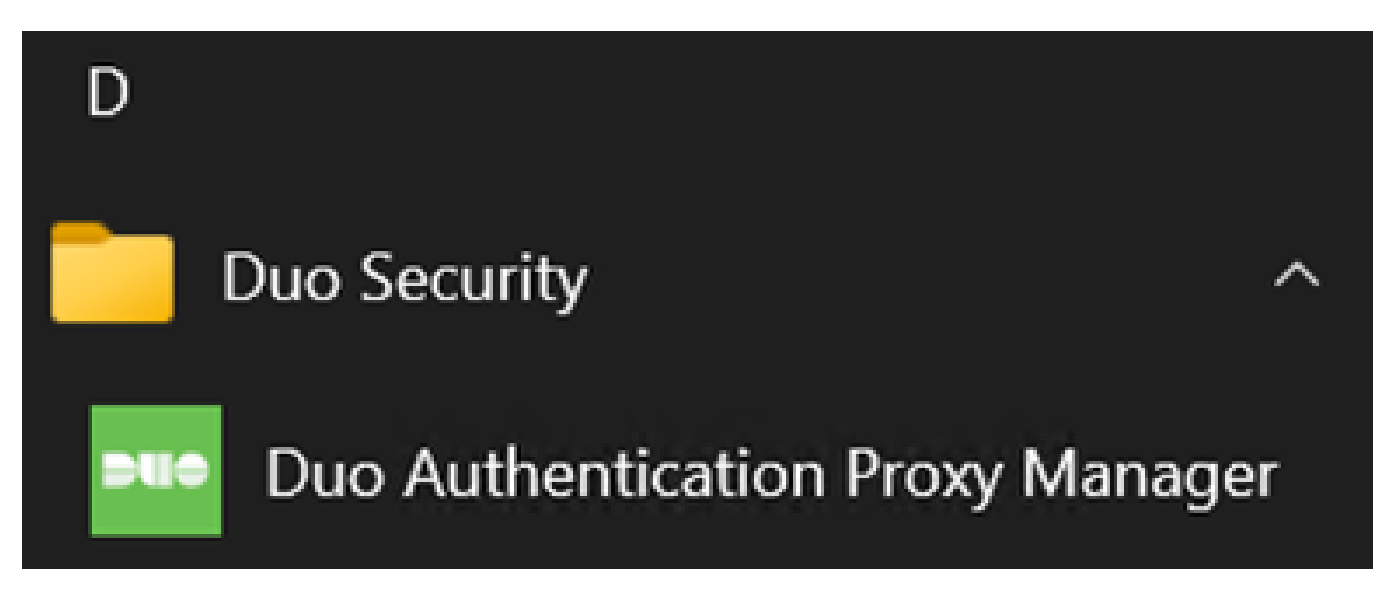

DUO代理管理器

7.(可选)如果您的DUO代理服务器需要代理配置才能连接到DUO云,请输入以下参数:

[main]
http\_proxy\_host=<Proxy IP Address or FQDN >
http\_proxy\_port=<port>

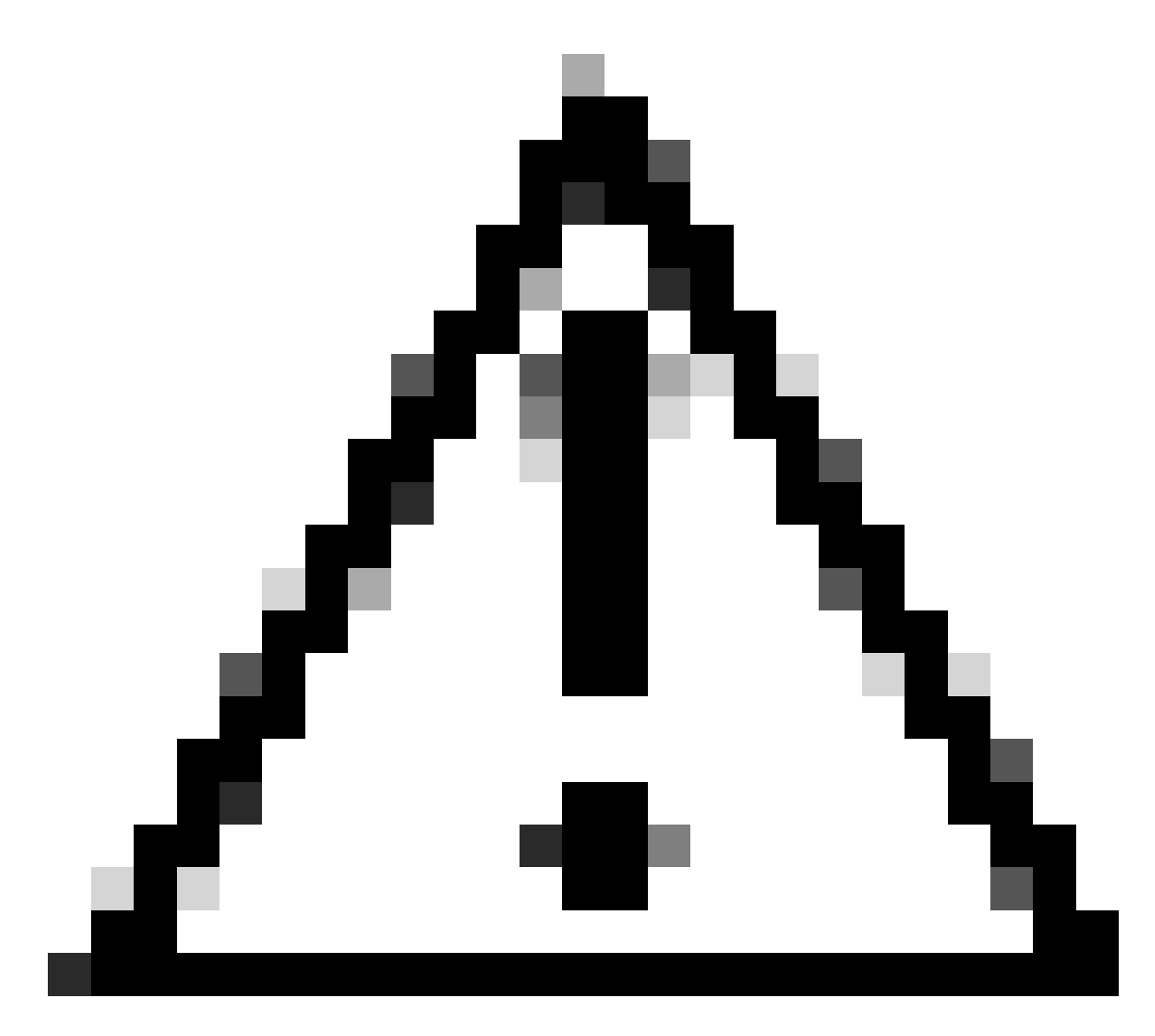

注意:请确保使用实际代理详细信息替换和。

#### 8. 现在,使用您之前复制的信息完成集成配置。

[radius\_server\_auto] ikey=<integration key> skey=<secret key> api\_host=<API hostname> radius\_ip\_1=<ISE IP address> radius\_secret\_1=<secret key configured in the external RADIUS server section> failmode=safe port=1812 client=ad\_client

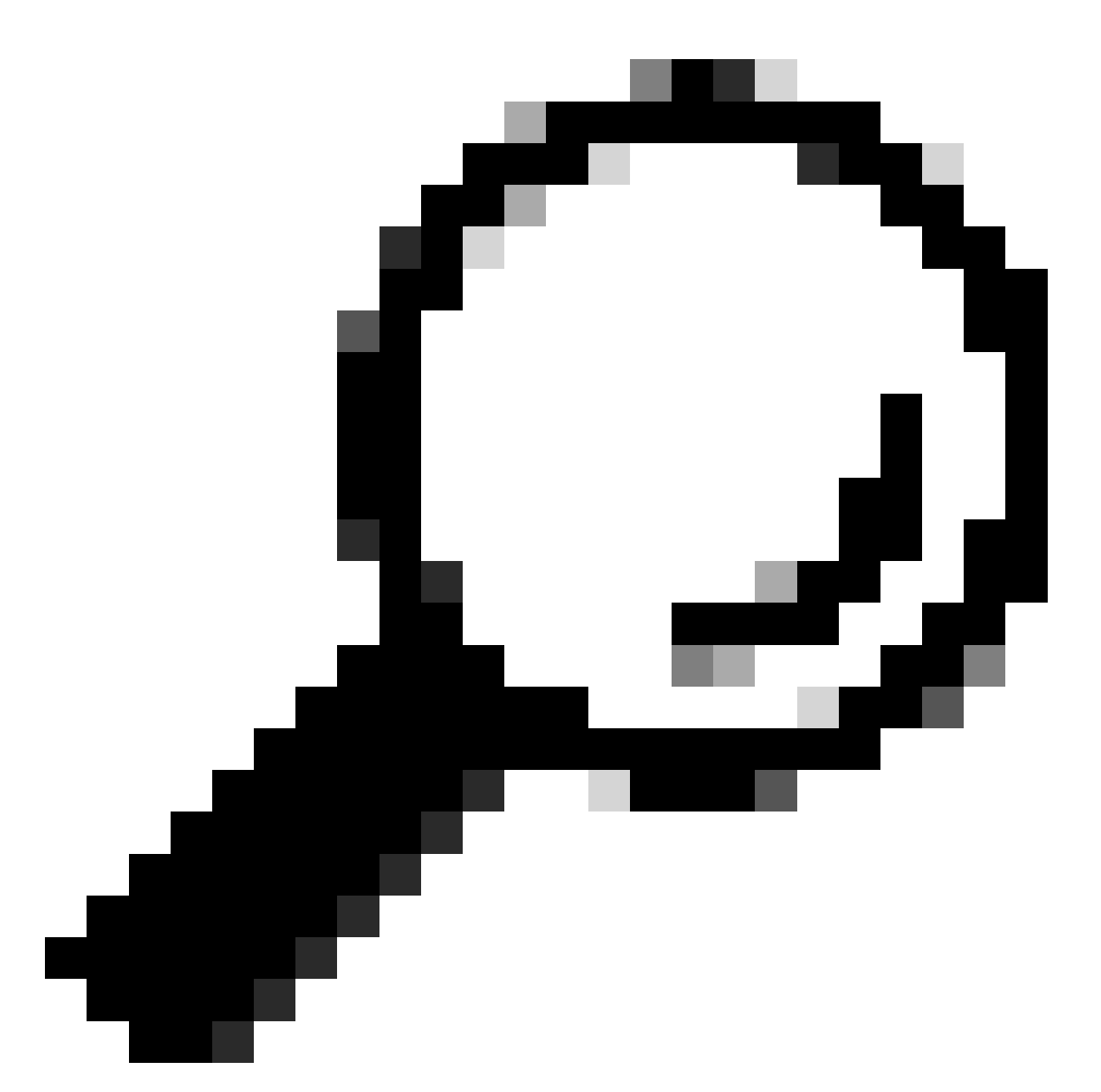

提示 : line client=ad\_client表示DUO代理使用Active Directory帐户进行身份验证。确保此信 息正确无误以完成与Active Directory的同步。

将DUO与Active Directory集成。

1. 将DUO身份验证代理与Active Directory集成。

[ad\_client] host=<AD IP Address> service\_account\_username=<service\_account\_username> service\_account\_password=<service\_account\_password> search\_dn=DC=<domain>,DC=<TLD>

## 2. 使用DUO云服务加入Active Directory。登录https://duo.com/。

3. 导航到"用户"并选择"目录同步"以管理同步设置。

| Dashboard                 | Dashboard > Users  |                          |                               |                   | _                            |                       |
|---------------------------|--------------------|--------------------------|-------------------------------|-------------------|------------------------------|-----------------------|
| Device Insight V          | Users              |                          |                               | Directory         | Sync   Import Users   Bulk I | Enroll Users Add User |
| Policies ~                | A Need to activat  | a ranjacamant nhana?     | earn more shout Reactivation  | a Duo Mobile 15   |                              |                       |
| Applications $\checkmark$ | I Need to activate | a replacement priorier i | Learn more about reactivating |                   |                              |                       |
| Single Sign-On 🗸 🗸        | 0                  | 0                        | 0                             | 0                 | 0                            | 0                     |
| Users ^                   | Total Users        | Not Enrolled             | Inactive Users                | Trash             | Bypass Users                 | Locked Out            |
| Add User                  |                    |                          |                               |                   |                              |                       |
| Pending Enrollments       | Select (0)~ ···    | •                        |                               |                   | Export ~ Q Search            |                       |
| Bulk Enroll Users         |                    |                          |                               |                   |                              |                       |
| Import Users              |                    |                          | No users shown                | based on your sea | rch.                         |                       |
| Directory Sync            |                    |                          |                               |                   |                              |                       |
| bypass codes              |                    |                          |                               |                   |                              |                       |
| Groups 🗸                  |                    |                          |                               |                   |                              |                       |

目录同步

## 4. 单击Add New Sync,然后从所提供的选项中选择"Active Directory"。

| Dashboard           |        | Dashboard > Users > Directory Sync  |      |
|---------------------|--------|-------------------------------------|------|
| Device Insight      | $\sim$ | Directory Sync Add New Syn          | ic 🗸 |
| Policies            | $\sim$ | Directory Syncs Connections         |      |
| Applications        | $\sim$ |                                     |      |
| Single Sign-On      | $\sim$ | You don't have any directories yet. |      |
| Users               | ^      |                                     |      |
| Add User            |        |                                     |      |
| Pending Enrollments |        |                                     |      |
| Bulk Enroll Users   |        |                                     |      |
| Import Users        |        |                                     |      |
| Directory Sync      |        |                                     |      |
| Bypass Codes        |        |                                     |      |
| Groups              | ~      |                                     |      |

添加新同步

5. 选择添加新连接并单击继续。

| Dashboard<br>Device Insight<br>Policies<br>Applications<br>Single Sign-On<br>Users<br>Add User<br>Pending Enrollments | > > > < < | Dashboard > Users > Directory.Sync > New Active Directory Sync<br><b>Decomparison</b><br><b>Connection</b><br>Set up a new connection using a new Authentication Proxy.<br><b>Reuse existing connection</b><br><b>Reuse existing connection</b><br>You will be redirected to a new page<br><b>Continue</b> | Directory Sync Setup<br>Connect to AD<br>Add groups<br>Review synced attributes<br>Complete Setup |
|----------------------------------------------------------------------------------------------------|-----------|----------------------------------------------------------------------------------------------------|---------------------------------------------------------------------------------------------------|
| Import Users Directory Sync Bypass Codes                                                                              |           | Directory Sync Setup<br>Waiting for connection to directory<br>Sync setup is disabled until a connection to the directory has been established.                                                                                                    |                                                                                                   |

添加新的Active Directory

## 6. 复制生成的集成密钥、密钥和API主机名。

| Authentication Proxy                                                                                                    | /                                                                                                    |                                                                                                  | ඩ් Delete Connection No Changes                                       |
|----------------------------------------------------------------------------------------------------|----------------------------------------------------------------------------------------------------|--------------------------------------------------------------------------------------------------|-----------------------------------------------------------------------|
| Configuration metadata<br>1. To set up this directory,<br>connect to and that can<br>2. Configure your Authentic<br>configuration or ⇒ dow | you need to install the Duo Authentication Pr<br>connect to your LDAP server. View instruction<br>cation Proxy. Update the ikey, skey, and ap | roxy software on a machine that Duo can<br>ons 더<br>si_host entries in the [cloud] section of yo | Status Not connected O Add Authentication Proxy O Configure Directory |
| Integration key                                                                                                    | DIDI                                                                                                    | Сору                                                                                             | Connected Directory Syncs                                             |
| Secret key                                                                                                    | •••••₩fPF                                                                                                    | Сору                                                                                             | User Syncs<br>AD Sync                                                 |
|                                                                                                    | Don't write down your secret key or share it with<br>Reset Secret Key                                                                         | h anyone.                                                                                        |                                                                       |
| API hostname                                                                                                    | duosecurity.com                                                                                                    | Сору                                                                                             |                                                                       |

3. If you are using NTLM or plain authentication, update the [cloud] section of your configuration with the username and password for the LDAP account that has read access for your LDAP directory.

身份验证代理详细信息

## 7. 返回DUO身份验证代理配置并使用您获得的新参数以及Active Directory管理员的服务帐户凭证配 置[云]部分:

[cloud] ikey=<integration key> skey=<secret key> api\_host=<API hostname> service\_account\_username=<your domain>\<service\_account\_username> service\_account\_password=<service\_account\_password>

## 8. 选择"验证"选项验证您的配置,以确保所有设置都正确。

| •  | Authentication Proxy is running Up since: 4/20/20 | 024, 5:43:21 PM | Version: 6.3.0 | Restart Service | Stop Service |
|----|---------------------------------------------------|-----------------|----------------|-----------------|--------------|
|    |                                                   |                 |                |                 |              |
| C  | onfigure: authproxy.cfg                           | Unsaved Change  | es Output      |                 |              |
|    | [main]                                            |                 |                |                 |              |
|    | http_proxy_host=cxl                               |                 |                |                 |              |
|    | http_proxy_port=3128                              |                 |                |                 |              |
|    |                                                   |                 |                |                 |              |
|    | [radius_server_auto]                              |                 |                |                 |              |
|    | ikey=DIX                                          |                 |                |                 |              |
|    | skey=uXWywLM                                      |                 |                |                 |              |
|    | api_host=aduosecurity.com                         |                 |                |                 |              |
|    | radius_ip_1=10.4.23.21                            |                 |                |                 |              |
| 10 | radius_secret_1=po                                |                 |                |                 |              |
| 11 | failmode=safe                                     |                 |                |                 |              |
| 12 | port=1812                                         |                 |                |                 |              |
| 13 | <pre>client=ad_client</pre>                       |                 |                |                 |              |
| 14 |                                                   |                 |                |                 |              |
| 15 | [ad_client]                                       |                 |                |                 |              |
| 16 | host=10.4.23.42                                   |                 |                |                 |              |
| 17 | <pre>service_account_username=administrator</pre> |                 |                |                 |              |
| 18 | service_account_password=                         |                 |                |                 |              |
| 10 | recent de DC textleb DC level                     |                 |                |                 |              |

Proxy DUO的配置。

Validate Save

## 9. 验证后,保存配置并重新启动DUO认证代理服务以应用更改。

| Validation passed<br>Configure: authproxy_cfg       Unsaved Changes       Output         2       http_proxy_host=cxi       Running The Duo Authentication Proxy Connectivity Tool. This may take<br>several minutes         3       http_proxy_port=3128       Running The Duo Authentication Proxy Connectivity Tool. This may take<br>several minutes         4       [radius_server_auto]       [info] Testing section "main" with configuration:<br>[info] ('http_proxy_host': 'cxi',<br>'http_proxy_host': 'si28','         5       [radius_ip_i=10.4.23.21       [info] Testing section 'radius_server_auto' with configuration:<br>[info] Testing section 'radius_server_auto' with configuration:<br>[info] Testing section 'radius_server_auto' with configuration:<br>[info] ('api_host': 'info) duosecurity.com',<br>'client': 'ad_client',<br>'failmode': 'safe',<br>'http_proxy_port': '3128',         14       [rad client]       [rad client]                                                                                                    | Authentication Proxy is running                                                                                                    | Up since: 4/20/2024, 5:43:21 PM | Version: 6.3.0                                                                                                    | Restart Service                                                                                                    | Stop Service          |
|----------------------------------------------------------------------------------------------------|----------------------------------------------------------------------------------------------------|---------------------------------|----------------------------------------------------------------------------------------------------|----------------------------------------------------------------------------------------------------|-----------------------|
| Configure: authproxy_cfg       Unsaved Changes       Output         1       http_proxy_host=cx1       Running The Duo Authentication Proxy Connectivity Tool. This may take several minutes         3       http_proxy_port=3128       several minutes         4       [info] Testing section 'main' with configuration:       [info] '(http_proxy_port': '3126')*         6       ikey=DIX       "http_proxy_port': '3126')*         7       skey=       wLM         8       api_host=       _duosecurity.com         9       radius_secret_l=po       [info] Testing section 'radius_server_auto' with configuration:         10       radius_secret_l=po       [info] Testing section 'radius_server_auto' with configuration:         11       failmode=safe       'client': 'ad_client', 'failmode': 'safe', 'itp_proxy_host': '         13       client=ad_client       'http_proxy_nort': '3128', 'itp_proxy_nort': '3128', 'itp_proxy_nort': '3128', '                                                                                                    | Validation passed     Configuration has passed validation a                                                                                                    | and is ready to be saved        |                                                                                                    |                                                                                                    |                       |
| <pre>know the proxy_host=cx know the several minutes know the proxy_host=cx know the several minutes know the proxy_port=3128 know the proxy_host is in the proxy_host is in the prox host is in the prox host is in the prox host is in the prox host is in th</pre> | Configure: authproxy.cfg                                                                                                    | Unsaved Change                  | es Output                                                                                                    |                                                                                                    |                       |
| 'ikey': 'DI)                                                                                                    | <pre>http_proxy_host=cxl http_proxy_host=cxl http_proxy_port=3128  f(radius_server_auto) ikey=DIX skey= api_host=duosecur: api_host=duosecur:</pre> | wLM<br>ity.com                  | Running The Duo Authent<br>several minutes<br>[info] Testing section<br>[info] {'http_proxy_ho<br>'http_proxy_por<br>[info] There are no co<br>[info] | tication Proxy Connectivity Tool. Th<br>s<br>n 'main' with configuration:<br>bst': 'cx<br>rt': '3128'}<br>onfiguration problems<br> | is may take<br>ation: |

重新启动服务选项。

10. 返回DUO管理控制面板,输入Active Directory服务器的IP地址以及用户同步的基本DN。

#### **Directory Configuration**

#### Domain controller(s)

Hostname or IP address (1) \* Port (1) \* 10.4.23.42 389

#### + Add Domain controller

The port is typically 389 for cleartext LDAP or STARTTLS, and 636 for LDAPS.

#### Base DN \*

| DC=testlab,DC=local |  |
|---------------------|--|
|---------------------|--|

Enter the full distinguished name (DN) of the directory location to search for users and groups. We recommend setting this to the directory root (example: DC=domain,DC=local). If specifying the DN of an OU or container, ensure it is above both the users and groups to sync.

目录设置。

### 11. 选择Plain选项以配置用于非NTLMv2身份验证的系统。

#### Authentication type

#### Integrated

Performs Windows authentication from a domain-joined system.

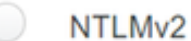

Performs Windows NTLMv2 authentication.

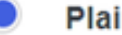

#### Plain

Performs username-password authentication.

认证类型.

#### 12. 保存新设置以确保更新配置。

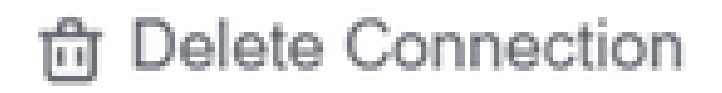

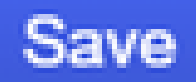

## Status

Not connected

Add Authentication Proxy
 Configure Directory

# Connected Directory Syncs

## User Syncs

## AD Sync

保存选项

13. 使用"测试连接"功能验证DUO云服务可以与您的Active Directory通信。

#### **Authentication Proxy**

\_

- 1. To set up this directory, you need to install the Duo Authentication Proxy software on a machine that Duo can connect to and that can connect to your LDAP server. View instructions 🗹
- 2. Configure your Authentication Proxy. Update the ikey, skey, and api\_host entries in the [cloud] section of your configuration, or <u>download a pre-configured file</u>.

| Integration key | DID                                                                        | Сору |
|-----------------|----------------------------------------------------------------------------|------|
| Secret key      | •••••₩fPF                                                                  | Сору |
|                 | Don't write down your secret key or share it with anyone. Reset Secret Key |      |
| API hostname    | duosecurity.com                                                            | Сору |

3. If you are using NTLM or plain authentication, update the [cloud] section of your configuration with the username and password for the LDAP account that has read access for your LDAP directory.

|    | service_account_       | username=myusername |
|----|------------------------|---------------------|
|    | service_account_       | password=mypassword |
|    | 4. Restart your Auther | ntication Proxy.    |
|    | 5. Test Connection.    |                     |
| 测试 | 连接选项。                  | -                   |

14. 确认Active Directory的状态显示为"已连接",表示已成功集成。

## Status

Connected

状态成功。

通过DUO云从Active Directory (AD)导出用户帐户。

1. 在Duo管理面板中导航到用户>目录同步,以查找与使用Active Directory进行目录同步相关的设置

| Dashboard<br>Device Insight                                                         | ~    | Dashboard > Users |                                |                                 | Ĩ                     | Directory Sync Import U | sers   Bulk Enroll Users Add User |
|-------------------------------------------------------------------------------------|------|-------------------|--------------------------------|---------------------------------|-----------------------|-------------------------|-----------------------------------|
| Policies<br>Applications                                                            | ž    | Need to active    | ate a replacement phone? Learn | more about Reactivating Duo Mob | ile 🖬 .               |                         |                                   |
| Single Sign-On<br>Users                                                             | ~    | 0<br>Total Users  | 0<br>Not Enrolled              | 0<br>Inactive Users             | 0<br>Trash            | 0<br>Bypass Users       | 0<br>Locked Out                   |
| Add User<br>Pending Enrollme<br>Bulk Enroll Users<br>Import Users<br>Directory Sync | ents | Select (0)~       |                                | Looks like you have no          | users, click Add User | Export ~                | Q Search                          |
| Bypass Codes<br>Groups<br>Endpoints                                                 | ×    |                   |                                |                                 |                       |                         |                                   |

用户列表.

o

### 2. 选择要管理的Active Directory配置。

3. 在配置设置中,确定并选择Active Directory中要与Duo Cloud同步的特定组。考虑使用过滤选项 进行选择。

#### 4. 单击完成设置。

| Dashbo               | ard                                      |        | Dashboard > Users > Directory, Sync > AD Sync                                                                                                    |                                                             |      |
|----------------------|------------------------------------------|--------|----------------------------------------------------------------------------------------------------|-------------------------------------------------------------|------|
| Device I             | nsight                                   | Y      | AD Sync Rename                                                                                                    | Delete Directory Sync                                       | Save |
| Policies             |                                          | ×      | Import Duo user names and other information directly from your on-premises Active Directory.<br>Learn more about syncing users from Active Directory C                                                                                                    |                                                             |      |
| Applicat<br>Single S | ign-On                                   | ž      | Active Directory Connection                                                                                                    | Directory Sync Setup                                        |      |
| Users                |                                          | ^      | Connected to Duo                                                                                                    | Connect to AD                                               |      |
| Add<br>Peno<br>Bulk  | User<br>ding Enrollments<br>Enroll Users |        | AD Sync Connection<br>10.4.23.42:389                                                                                                    | Add groups:     Review synced attributes     Complete Setup |      |
| Direc<br>Bypa        | ort Users<br>ctory Sync<br>ass Codes     |        | Groups                                                                                                    |                                                             |      |
| Groups               | ts                                       | ×<br>× | These groups and their users will be imported from your on-premises Active Directory           Image: Administrators         Image: Image: Im |                                                             |      |

AD同步。

5. 要立即启动同步,请单击立即同步。这会将用户帐户从Active Directory中的指定组导出到Duo Cloud,从而允许在Duo Security环境中对其进行管理。

Dashboard > Users > Directory Sync > AD Sync

| AD Sync Rename                                                                                                    | Delete Directory Sync              | No Changes |  |
|----------------------------------------------------------------------------------------------------|------------------------------------|------------|--|
| Import Duo user names and other information directly from your on-premises Active Directory.<br>Learn more about syncing users from Active Directory 🗗 |                                    |            |  |
| Sync Controls                                                                                                    | Active Directory Conr              | nection    |  |
| Sync status                                                                                                    | <ul> <li>Connected to D</li> </ul> | uo         |  |
| Scheduled to automatically synchronize every 12 hours, next around 2:00 AM UTC O Pause automatic syncs                                                 | AD Sync Connection                 |            |  |
|                                                                                                    | 10.4.23.42:389                     |            |  |
| Sync Now                                                                                                    | Edit connection                    |            |  |
| Troubleshooting 🗸                                                                                                    |                                    |            |  |
|                                                                                                    |                                    |            |  |
|                                                                                                    |                                    |            |  |

正在启动同步

#### 在Cisco DUO云中注册用户。

用户注册通过各种方法启用身份验证,例如代码访问、DUO推送、SMS代码和令牌。

1. 导航至思科云控制面板中的用户部分。

### 2. 查找并选择您要注册的用户帐户。

| Dashboard                    |        | Dashboard > Users    |                           |                                |        |                        |                                  |
|------------------------------|--------|----------------------|---------------------------|--------------------------------|--------|------------------------|----------------------------------|
| Device Insight               | ~      | Users                |                           |                                | Dir    | ectory Sync   Import U | Isers Bulk Enroll Users Add User |
| Policies                     | $\sim$ |                      |                           | es about Describution Due Mahi | is at  |                        |                                  |
| Applications                 | $\sim$ | Need to activate a h | placement phone? Learn mo | re about Reactivating Duo Mob  | le 13. |                        |                                  |
| Single Sign-On               | ~      | 1                    | 1                         | 1                              | 0      | 0                      | 0                                |
| Users                        | ^      | Total Users          | Not Enrolled              | Inactive Users                 | Trash  | Bypass Users           | Locked Out                       |
| Add User<br>Pending Enrollme | nts    | Select (0) ✓         | _                         |                                |        | Export 🗸               | Q Search                         |
| Bulk Enroll Users            |        | Username 🔺           | Name                      | Email                          | Phones | Tokens St              | atus Last Login                  |
| Directory Sync               |        | administrator        |                           | oteg                           |        | A                      | ctive Never authenticated        |
| Bypass Codes<br>Groups       | ~      | 1 total              |                           |                                |        |                        |                                  |

用户帐户列表。

3. 单击Send Enrollment Email按钮以启动登记流程。

| adm      | administrator         |                                                                                                    |  | Send Enrollment Email | Sync This User |
|----------|-----------------------|----------------------------------------------------------------------------------------------------|--|-----------------------|----------------|
| 0        | This user has not enr | olled yet. See our enrollment documentation 다 to learn more about enrolling users.                                                                                                    |  |                       |                |
| 0        | This user was synced  | from the directory AD Sync. Some fields are read-only.                                                                                                    |  |                       |                |
| Username |                       | administrator                                                                                                    |  |                       |                |
| Username | aliases               | + Add a username alias<br>Users can have up to 8 aliases.<br>Optionally, you may choose to reserve using an alias number for a specific alias<br>(e.g., Username alias 1 should only be used for Employee ID). |  |                       |                |

通过电子邮件进行注册。

#### 4. 检查电子邮件收件箱并打开登记邀请以完成验证过程。

有关注册流程的其他详细信息,请参阅以下资源:

- 通用注册指南: <u>https://guide.duo.com/universal-enrollment</u>
- 传统注册指南: <u>https://guide.duo.com/traditional-enrollment</u>

#### 配置验证过程。

为确保您的配置准确且可操作,请验证以下步骤:

1. 启动Web浏览器并输入Firepower威胁防御(FTD)设备的IP地址以访问VPN接口。

Not secure https://10.4.23.53/+CSCOE+/logon.html#form\_title\_text

| Logon                                      |  |
|--------------------------------------------|--|
| Group VPN_Remote ✓<br>Username<br>Password |  |
| Logon                                      |  |

2. 根据提示输入您的用户名和密码。

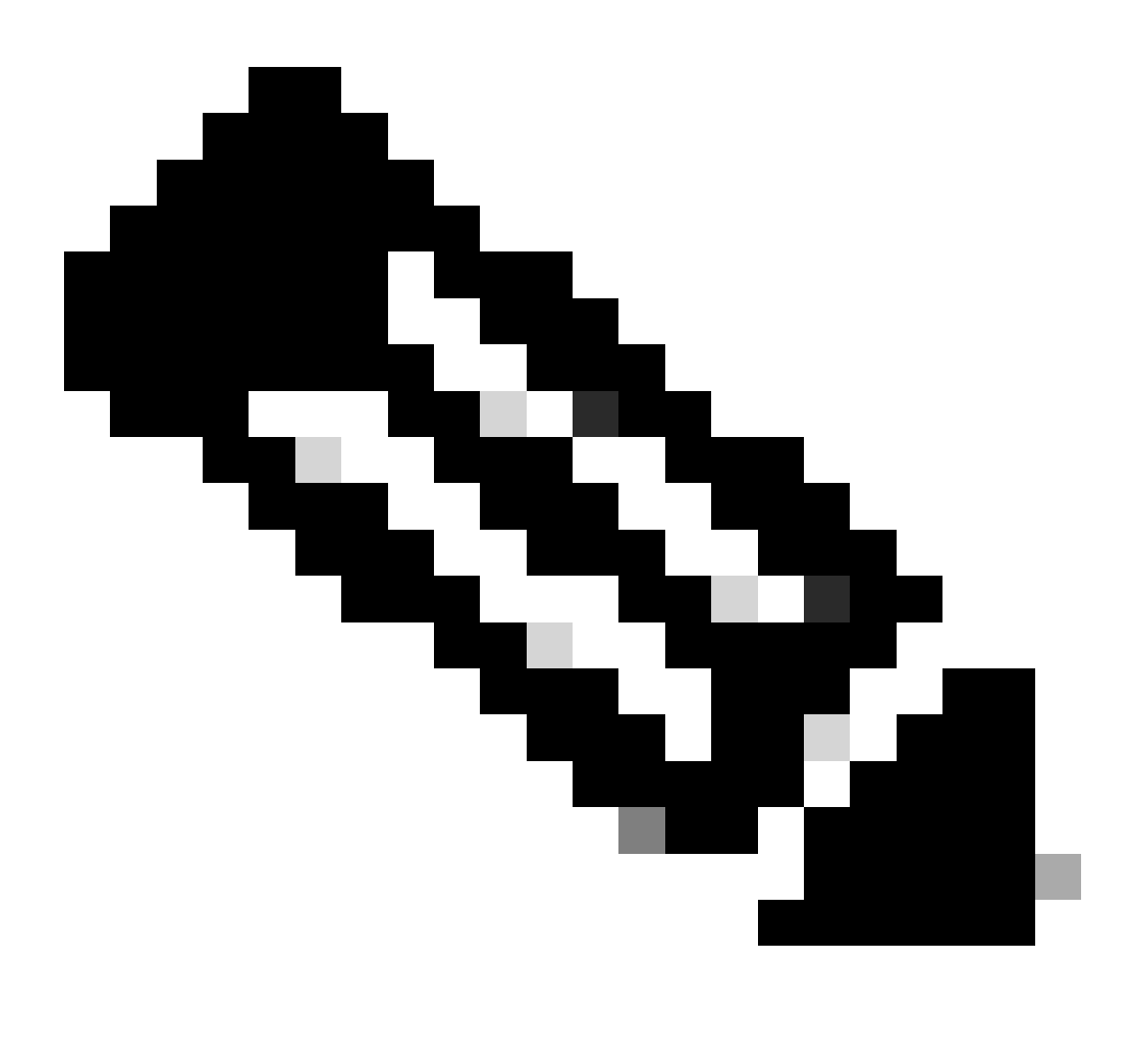

注意:凭证是Active Directory帐户的一部分。

3. 当您收到DUO Push通知时,请使用DUO Mobile软件批准该通知,以继续验证过程。

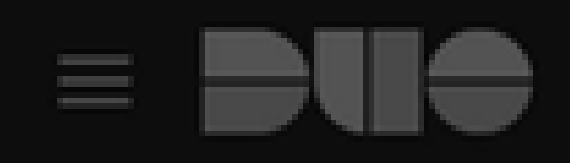

## (1) Login request waiting. Respond

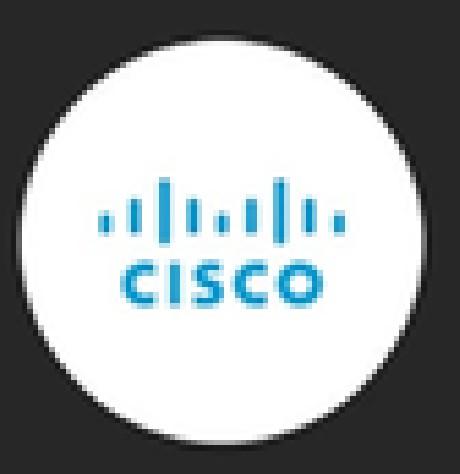

Are you logging in to Cisco ISE RADIUS?

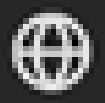

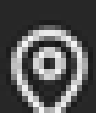

Unknown

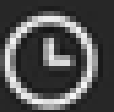

3:13 PM CST

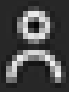

administrator

#### 关于此翻译

思科采用人工翻译与机器翻译相结合的方式将此文档翻译成不同语言,希望全球的用户都能通过各 自的语言得到支持性的内容。

请注意:即使是最好的机器翻译,其准确度也不及专业翻译人员的水平。

Cisco Systems, Inc. 对于翻译的准确性不承担任何责任,并建议您总是参考英文原始文档(已提供 链接)。